| CUSTOMER<br>SATSFACTION<br>CUICK RESPONSE<br>DISTRIBUTION<br>JUST IN TIME<br>ENTERPRISE<br>INTEGRATION                        | Logistics<br>Software<br>International                                  | Logistics Solutions Provider<br>to<br>Supply Chain Management<br>Microsoft<br>GOLD CERTIFIED<br>Partner<br>Mobility Solutions<br>ISV/Software Solutions<br>Business Process and Integration | Suite 9.2, Level 1<br>Zenith Business Centre<br>6 Reliance Drive<br>Tuggerah NSW 2259<br>Australia<br>Tel: +61 2 4351 3500<br>Email: <u>support@lsi.net.au</u><br>Web site: <u>www.lsi.net.au</u><br>ABN: 33 414 337 680 |  |
|----------------------------------------------------------------------------------------------------|-------------------------------------------------------------------------|----------------------------------------------------------------------------------------------------|----------------------------------------------------------------------------------------------------|--|
| iSup                                                                                                    | oply software ap                                                        | plication - release advice - versi                                                                                                    | on 9.13.1.1                                                                                                    |  |
| Prerequisites - iSu<br>iSupply version 9.12<br>Microsoft .NET Fram<br>Microsoft Report Vie<br>SAP Crystal Reports             | 1 <b></b>                                                               | Prerequisites - iSuppl<br>Microsoft .NET Compact<br>.NET Framework 4                                                                                                    | <b>yRF</b><br>Framework 3.5                                                                                                    |  |
| <b>iSupply release an</b><br>iSupply version:<br>Release status:<br>Applications released                                     | <u>d version details</u><br>9.13.1.1<br>General rele<br>d: iSupply, iSu | ase<br>pplyWeb, iSupplyRF                                                                                                    |                                                                                                    |  |
| This release must be installed to the test environment and user acceptance tested before installation to the live environment |                                                                         |                                                                                                    |                                                                                                    |  |
| <u>iSupply version 9.</u><br>MSI path and nam<br>SQL update scripts                                                           | <u>13.1.1</u> releas<br>e: http:/<br>s: DB9-1                           | ed 04/05/2017 (020117)<br>/www.lsi.net.au/files/versions/iSu<br>3-1-1.sql                                                                                                    | pply-9-13-1-1.zip                                                                                                    |  |

# **Release inclusions and notes**

Code

Job-no

Details/remarks

| 020079     | PM         | RF Task Logout Process<br>Set the SystemAllocated flag to false of RF logout                                                                                                   |  |
|------------|------------|----------------------------------------------------------------------------------------------------|--|
|            |            | iSupplyRF                                                                                                    |  |
| 020086/01  |            | Receiving<br>Add receipt by Licence Plate Number functionality<br>iSupply, iSupplyRF                                                                                           |  |
| 020092     | DA         | Windows Consignment screen<br>Implement F3 search in the Third Party box on the Consignment screen<br>iSupply                                                                  |  |
| 020094     | РМ         | Consignment Entry / Enquiry / Update<br>Extend visibility of special instructions in Enquire mode<br>iSupply                                                                   |  |
| 020102     | РМ         | Windows Task Monitor<br>Add cascading sort by to RF Task Monitor<br>iSupply                                                                                                    |  |
| 020116     | PP         | Receivers - transporter account code<br>Add account codes against the Receiver Transporter Payer options<br>iSupply                                                            |  |
| 020124     |            | RF Putaway<br>Integrate form controller architecture to RF PutAway<br>iSupplyRF                                                                                                |  |
| 020144     | PM         | Australia Post Carrier export - AUP620P2<br>Handle new Australia Post service codes and profile id's<br>iSupply ETS                                                            |  |
| 020146     | UI         | Invoice Import - CNP787P<br>Modify invoice import (EDI invoice) to include line items<br>iSupply                                                                               |  |
| 020147     | UI         | EDI Invoice Export - Bunnings<br>Add an invoice export program per the Bunnings requirement<br>iSupply                                                                         |  |
| 020149     | LS         | Consignment Entry<br>Freight tracking data not displayed<br>iSupply, iSupplyWeb                                                                                                |  |
| 020159     | РМ         | Orders Import - CNP732P<br>Import routine hanging<br>iSupply                                                                                                    |  |
| 020161     | UI         | Order Import - EDI730P<br>Add delivery type indicator to order header<br>iSupply                                                                                               |  |
| 020164     | UI         | Export Despatched Orders - CNP726P<br>Rectify issue with order exports<br>iSupply, eCS                                                                                         |  |
| 020166     | LS         | Order Import EDI730P<br>Add auto create pickslips to import<br>iSupply                                                                                                    |  |
| 020169     | UI         | Create AASN - EDI734P3<br>Add a new EDI Plus AASN program to comply with Bunnings requirements<br>iSupply                                                                      |  |
| 020174     | GT         | Create AASN - CNP734P<br>Add number of cartons to the Integrator AASN for trading partner AWPL<br>iSupply                                                                      |  |
| 020177     | LS         | iSupply Performance Enhancments<br>Optmise pick slip and shipment advice loading<br>iSupply                                                                                    |  |
| 020180     | DH         | Database upgrade scripts<br>Remove reliance on database user default schema<br>iSupply                                                                                         |  |
| 020190     | UI         | Print / Reprint Pickslips<br>Add barcode representations of the order and pick slip number<br>iSupply                                                                          |  |
|            |            | Incorporations from fix versions                                                                                                    |  |
|            |            | From version 9.8.6.1                                                                                                    |  |
| 020122     | SC         | Relase pick slip lock when processing prioirty receipts<br>The pick slip lock was being established when process priority receipts did not<br>create any pick slips<br>iSupply |  |
| New mainta | inable set | <u>tings</u>                                                                                                    |  |
| Satting    |            | - Details                                                                                                    |  |
| Setting    |            | Details                                                                                                    |  |

| Sender Details                                     | ReceivedByLpnSscc                 |  |  |  |  |
|----------------------------------------------------|-----------------------------------|--|--|--|--|
| Sender Details                                     | Lpn Sscc Receipt Type             |  |  |  |  |
|                                                    | Receive By SSCC LPN               |  |  |  |  |
|                                                    | LPN SSCC ReceiptType              |  |  |  |  |
|                                                    | Primary Reference                 |  |  |  |  |
|                                                    | AccountCode                       |  |  |  |  |
|                                                    | Invoice driver                    |  |  |  |  |
|                                                    | Import/export file format changes |  |  |  |  |
| Import/export file format changes                  |                                   |  |  |  |  |
| Import/export file format changes Transaction      | Data fields                       |  |  |  |  |
| Import/export file format changes Transaction None | Data fields<br>None               |  |  |  |  |

#### iSupply install steps for this release when upgrading from iSupply version 9.12.1.1

#### **Preparation**

- 1. Ensure all users are logged out of iSupply and cannot log in.
- 2. Stop the eCS service on the server that runs it.
- 3. Stop any external processes that may access the iSupply database.
- 4. Make a backup copy of the iSupply SQL database.

#### Application server (x86)

- 1. Uninstall the currently installed iSupply Windows version via Control Panel.
- 2. Uninstall the currently installed iSupply eCS Service version via Control Panel.
- 3. Install iSupply Windows 9-13-1-1.msi by running "setup.exe".
- 4. Ensure that the configuration file "C:\Program Files\LSI\iSupply Windows\iSupplyWindows.exe.config" has been updated with the server and database names.
- 5. Install iSupply eCS Service 9-13-1-1.msi by running "setup.exe".
- 6. Ensure that the configuration file "C:\Program Files\LSI\iSupply eCS Service
- \iSupplyeCSService.exe.config" has been updated with the server and database names.

## Application server (x64)

- 1. Uninstall the currently installed iSupply Windows version via Control Panel.
- 2. Uninstall the currently installed iSupply eCS Service version via Control Panel.
- 3. Install iSupply Windows 9-13-1-1 x64.msi by running "setup.exe".

4. Ensure that the configuration file "C:\Program Files\LSI\iSupply Windows\iSupplyWindows.exe.config" has been updated with the server and database names.

5. Install iSupply eCS Service 9-13-1-1 x64.msi by running "setup.exe".

6. Ensure that the configuration file "C:\Program Files\LSI\iSupply eCS Service

- $\label{eq:service} \ensuremath{\mathsf{viSupplyeCSService.exe.config}}\xspace \ensuremath{\mathsf{has}}\xspace \ensuremath{\mathsf{been}}\xspace \ensuremath{\mathsf{uem}}\xspace \ensuremath{\mathsf{viSupplyeCSService.exe.config}}\xspace \ensuremath{\mathsf{has}}\xspace \ensuremath{\mathsf{been}}\xspace \ensuremath{\mathsf{uem}}\xspace \ensuremath{\mathsf{uem}}\xspace$
- 7. NGEN iSupply Windows
- 7.1. Place the files "ngen.exe" and "NGENiSupplyWindows.bat" into iSupply's installation directory (Default: "C:\Program Files\LSI\iSupply Windows\Client\").
  7.2. Run the NGENiSupplyWindows.bat from command prompt as an Administrator
- 8. NGEN iSupply eCS Service

8.1. Place the files "ngen.exe" and "NGENiSupplyeCSService.bat" into iSupply's installation directory (Default: "C:\Program Files\LSI\iSupply eCS Service\Client\").

8.2. Run the "NGENiSupplyeCSService.bat" from command prompt as an Administrator

## Web server (x86)

1. Uninstall the currently installed iSupply Web Services version via Control Panel.

- 2. Uninstall the currently installed iSupply Web version via Control Panel.
- 3. Install iSupply Web Services 9-13-1-1.msi by running "setup.exe".

4. Ensure that the configuration file "C:\inetpub\wwwroot\iSupplyWebServices\Web.config" has been updated with the server and database names.

5. Install iSupply Web 9-13-1-1.msi by running "setup.exe".

6. Ensure that the configuration file "C:\inetpub\wwwroot\iSupplyWeb\Web.config" has been updated with the URL of the iSupplyWebServices.

## Web server (x64)

1. Uninstall the currently installed iSupply Web Services version via Control Panel.

2. Uninstall the currently installed iSupply Web version via Control Panel.

3. Install iSupply Web Services 9-13-1-1 x64.msi by running "setup.exe".

4. Ensure that the configuration file "C:\inetpub\wwwroot\iSupplyWebServices\Web.config" has been updated with the server and database names.

5. Install iSupply Web 9-13-1-1 x64.msi by running "setup.exe".

6. Ensure that the configuration file "C:\inetpub\wwwroot\iSupplyWeb\Web.config" has been updated with the URL of the iSupplyWebServices.

## Database server

1. Run the following database update script(s) (using SQL Server Management Studio) to update the iSupply database: DB9-13-1-1.sql.

## <u>Finalisation</u>

- 1. Test run iSupply.
- 2. Start the eCS service on the server that runs it.
- 3. Start any external processes that may access the iSupply database.
- 4. Allow users to login to iSupply.